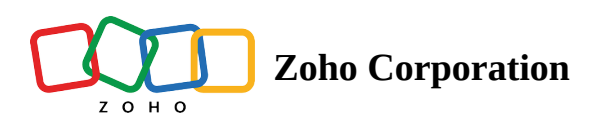

## **Advanced Filters - Mobile**

## Near Me

The Near Me feature enables you to find prospects within a chosen radius. You can either choose your current location or a location on the map as the center.

**Note:** The Near Me filter remains applied while changing views as well. It can be applied to a maximum of 2,000 records. If there are more than 2,000 records in the radius, the 2,000 records closest to you are selected.

## Finding nearby records using Near Me

1. Tap on the **Near Me** button and enable location permission on your mobile phone.

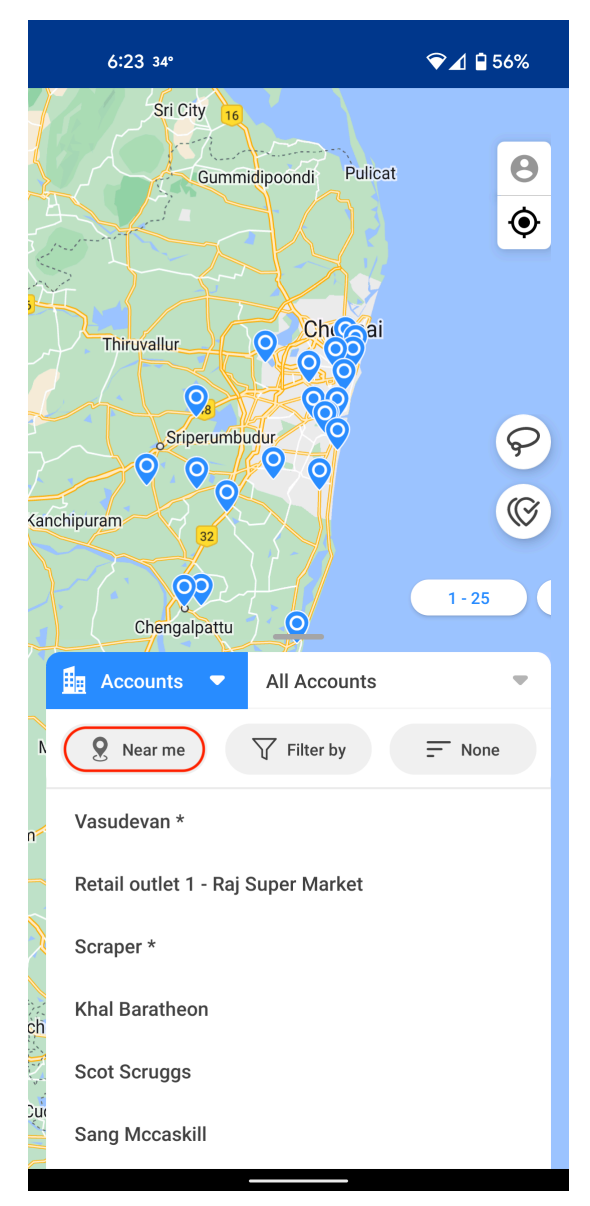

2. Tap on the **Near Me radius** and choose a radius within 100 km/miles. By default, the radius is set to 5 km miles.

| 6:23 34°                 | $\widehat{\mathbf{v}}$         | 1 🖬 55%          |
|--------------------------|--------------------------------|------------------|
|                          | TAMBARAN                       | 8                |
|                          | Perungalathur                  | •                |
| nbakkam RF               | Guduvaicheri                   |                  |
| Maraim<br>Naga           | ttanku thur 397<br>nalai<br>ar | ₽ 3<br>(7)       |
| Singaperumal<br>Koil     |                                | 1-2<br>Minapount |
| Accounts 🔻               | All Accounts                   | •                |
| Near me                  | 5 mi                           | Clear            |
| King • 1.53 miles        |                                |                  |
| /<br>Sang Mccaskill • 4. |                                |                  |
| Near me - Accounts       |                                |                  |
|                          | 5 Miles                        |                  |
|                          |                                |                  |
|                          | Cancel                         | Done             |

## **Removing Near Me filter**

1. Tap on the **Clear** button to remove the Near Me filter.

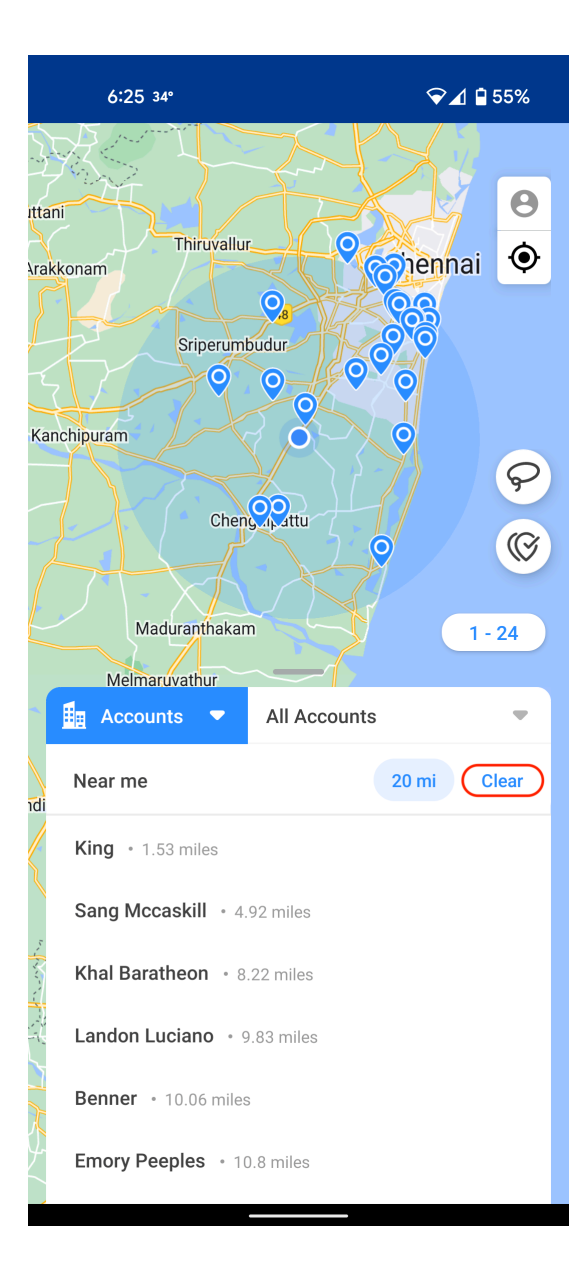